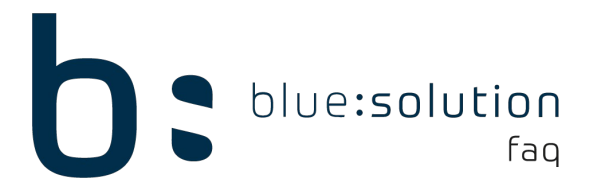

## ADS Native Error 7207

Sie bekommen bei der Anmeldung des Mandanten oder während Sie in diesem arbeiten den Fehler 7207. Dies weist darauf hin, dass ein unerwarteter Fehler in einer Tabelle gefunden wurde.

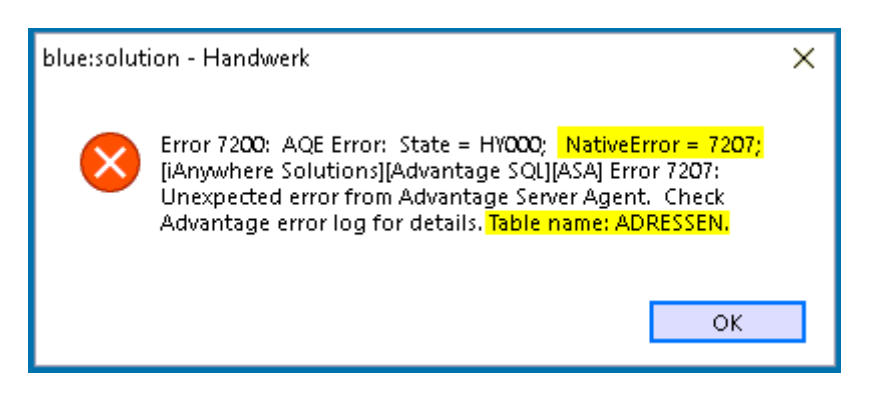

Dieser Fehler lässt sich im Großteil der Fälle durch ein manuelles Datenbankupdate beheben. Dieses können Sie wie folgt durchführen:

- Starten Sie TopHandwerk bis zum Anmeldefenster
- Im Anmeldefenster einen Account mit Admin-Rechten heraussuchen, ggf. Passwort eintippen
- Nun die Tastenkombination [Strg] + [Shift] gedrückt halten und mit der Maus auf "Anmelden" klicken

| Anmelden                        |                             | ×       |
|---------------------------------|-----------------------------|---------|
| TopKontor <sup>®</sup>          |                             |         |
| ANMELDUNG                       |                             |         |
| Benutzername                    | ADMINISTRATOR               | ~       |
| Kennwort                        | Kennwort nicht erforderlich |         |
| Mandant                         | 00901 Demomandant           | ~       |
| Strg + Shift<br>gedrückt halten | Anmelden                    | brechen |

- Es erscheint das Fenster zum Datenbankupdate. Klicken Sie zweimal auf "weiter" um dieses zu starten.
- Im Datenbankupdate wird der Fehler erneut auftauchen. Bestätigen Sie dies mit [Ok]. Es wird hier lediglich gemeldet, dass ein Fehler gefunden wurde.

Nachdem das Datenbankupdate durchlaufen ist, starten Sie den Mandanten und prüfen Sie, ob der Fehler behoben wurde.